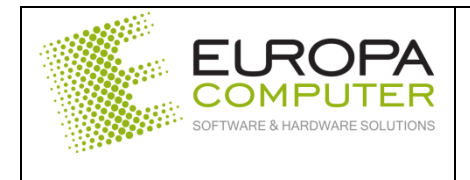

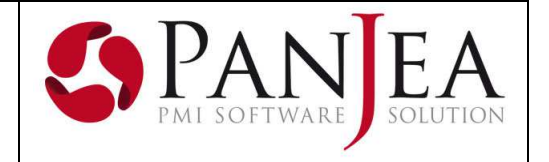

DATA DOCUMENTO

2 aprile 2019

# FATTURAZIONE ELETTRONICA PASSIVA

Per i clienti che hanno aderito al servizio di archiviazione offerto in collaborazione con 2C Solution è possibile creare in forma automatica l'area contabile dei documenti di acquisto partendo dal file XML inviato dal fornitore. Per fare questo è necessario predisporre alcune tabelle come descritto di seguito.

## Magazzino – Preferenze – Fatturazione elettronica

Verificare che il campo contenente l'indirizzo relativo al servizio di fatturazione passiva sia presente e corrispondente a quanto riportato qui sotto.

| Url servizio ft. passive | https://fppa.solutiondocondemand.com/FatturaPassivaPA.svc |
|--------------------------|-----------------------------------------------------------|
|                          | -> Test connessione                                       |

Effettuare quindi un test di connessione: nel caso sia positivo il servizio è abilitato e pronto, in alternativa contattare il servizio di assistenza.

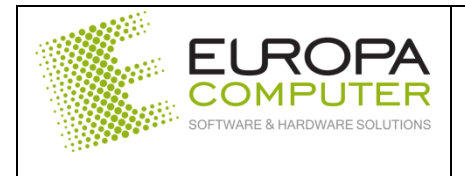

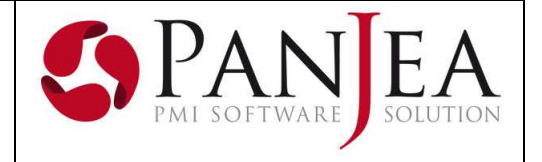

### Anagrafica – Tabelle – Fatturazione elettronica

#### Codici IVA

Questa tabella permette di raccordare i vari codici IVA utilizzati dal fornitore nel file XML con i codici IVA di PanJea.

| 🗔 Nuovo 🧪      | Modifica 💾 Salva < Annulla 😢 Cancella |
|----------------|---------------------------------------|
| <u> </u>       |                                       |
| % applicazione | 22,00 %                               |
| Natura         | 0                                     |
| Codice IVA     | % 22                                  |
| Fornitore      | 2                                     |
|                |                                       |

| % applicazione | E' la % utilizzata sul file XML                                                                                                    |
|----------------|----------------------------------------------------------------------------------------------------|
| Natura         | Serve a definire il tipo di codice IVA nel caso in cui la % fosse uguale a zero. Vedi la tabella relativa                                                    |
| Codice IVA     | Inserire il relativo codice IVA utilizzato in PanJea                                                                                                    |
| Fornitore      | Inserire il codice del fornitore per il quale è valida la tabella in creazione. Se questo campo non fosse avvalorato, la tabella vale per tutti i fornitori. |

| Codice Natura          | Descrizione                                                                                                    |  |  |  |  |  |
|------------------------|----------------------------------------------------------------------------------------------------|--|--|--|--|--|
| N1                     | escluse ex art. 15                                                                                                    |  |  |  |  |  |
| N2                     | non soggette                                                                                                    |  |  |  |  |  |
| N3                     | non imponibili                                                                                                    |  |  |  |  |  |
| N4                     | esenti                                                                                                    |  |  |  |  |  |
| N5                     | regime del margine / IVA non esposta in fattura                                                                                                    |  |  |  |  |  |
|                        | inversione contabile (per le operazioni in reverse charge ovvero nei casi<br>autofatturazione per acquisti extra UE di servizi ovvero per importazioni di beni |  |  |  |  |  |
| N6 soli casi previsti) |                                                                                                    |  |  |  |  |  |
|                        | IVA assolta in altro stato UE (vendite a distanza ex art. 40 c. 3 e 4 e art. 41 c. 1 lett. b,                                                                  |  |  |  |  |  |
|                        | DL 331/93; prestazione di servizi di telecomunicazioni, tele-radiodiffusione ed                                                                                |  |  |  |  |  |
| N7                     | elettronici ex art. 7-sexies lett. f, g, art. 74-sexies DPR 633/72)                                                                                            |  |  |  |  |  |

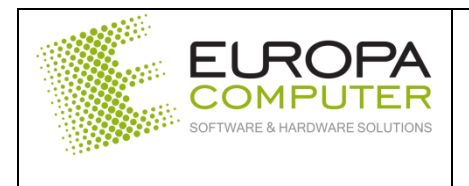

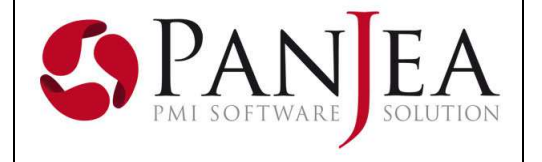

### Tipo documento

Questa tabella permette di raccordare i vari tipi documento utilizzati dal fornitore nel file XML con i tipi documento di PanJea.

| 🗔 Nuovo 🤌 Modifica 💾 Salva < Annulla 😢 Cancella |             |                                   |  |  |  |  |
|-------------------------------------------------|-------------|-----------------------------------|--|--|--|--|
|                                                 |             |                                   |  |  |  |  |
| Codice                                          | Codice TD01 |                                   |  |  |  |  |
| Tipo documento                                  | FAM         | FATTURA ACQUISTO MERCE            |  |  |  |  |
| Tipo doc. reverse charge                        | FARC        | 📄 रेA ACQUISTO CON REVERSE CHARGE |  |  |  |  |
| Fornitore                                       | 2           | 2                                 |  |  |  |  |

| Codice                   | Codice del tipo documento presente sul file XML. Nella tabella successiva sono riportati i tipi documento previsti da Agenzia delle Entrate                     |
|--------------------------|----------------------------------------------------------------------------------------------------|
| Tipo documento           | Cod. tipo documento PanJea corrispondente                                                                                                    |
| Tipo doc. reverse charge | Cod. tipo documento PanJea per gestione reverse charge                                                                                                    |
| Fornitore                | Inserire il codice del fornitore per il quale è valida la tabella in creazione.<br>Se questo campo non fosse avvalorato, la tabella vale per tutti i fornitori. |

| Cod. tipo documento | Descrizione                  |  |  |
|---------------------|------------------------------|--|--|
|                     | fattura                      |  |  |
| TD02                | acconto/anticipo su fattura  |  |  |
| TD03                | acconto/anticipo su parcella |  |  |
| TD04                | nota di credito              |  |  |
| TD05                | nota di debito               |  |  |
| TD06                | parcella                     |  |  |
| TD20                | autofattura                  |  |  |

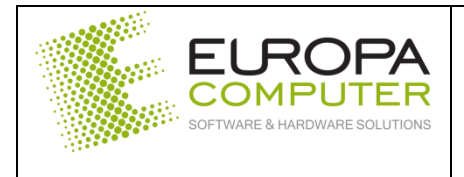

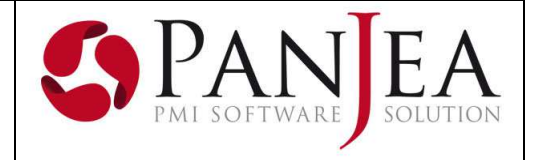

### Magazzino – Fatturazioni – Elettronica passiva

#### Ricerca fatture

Attraverso i parametri è possibile effettuare la ricerca delle fattura ancora da registrare in PanJea sul sito LegalSolutionDoc.

| 🔲 Parametri di ricerca                             |                                                 |  |  |  |  |  |  |
|----------------------------------------------------|-------------------------------------------------|--|--|--|--|--|--|
| 👼 🗔 Azzera parametri 🔍 Cerca                       |                                                 |  |  |  |  |  |  |
|                                                    |                                                 |  |  |  |  |  |  |
| Dati SDI                                           | Altro                                           |  |  |  |  |  |  |
| Id SDI                                             | Stato 🗸                                         |  |  |  |  |  |  |
| Data Ultimi n giorni 💌 60                          |                                                 |  |  |  |  |  |  |
| Dati registrazione                                 | Dati Protocollazione                            |  |  |  |  |  |  |
| Stato Tutti                                        | Stato Tutti                                     |  |  |  |  |  |  |
| Nr. registrazione                                  | Protocollo                                      |  |  |  |  |  |  |
| Data registrazione Intervallo date 👻 _/_/_ 🗰 _/_/_ | Data protocollo Intervallo date 👻 _/_/_ 🗰 _/_/_ |  |  |  |  |  |  |

Il risultato della ricerca viene visualizzato in questa griglia dove sono riportati i documenti selezionati.

| Risultati ricerca 4     |           |            |             |          |             |              | ņ |
|-------------------------|-----------|------------|-------------|----------|-------------|--------------|---|
| Mittente                | Documento | Data       | Numero      | Importo  | ld SDI      | Stato        | 2 |
| 1 🗉 ACHAB S.p.A.        |           |            |             | 1.260,06 | 594.860.304 |              |   |
| 2  PARCHEGGI ITALIA SPA |           | 30/03/2019 | 194004178/P | 7,70     | 603.809.650 | Da importare |   |
| 3  ESPRINET S.P.A.      |           | 29/03/2019 | E219065249  | 209,49   | 601.161.171 | Da importare |   |
| 4                       |           | 30/03/2019 | 5086007/D   | 29,70    | 604.072.687 | Da importare |   |

Ogni riga della griglia è relativa ad un documento: cliccando con il tasto desto del mouse, oltre alle voci standard del menù contestuale, è possibile utilizzare la funzione "importa fattura".

|                               | Mittente           | Documento | Data       | Numero        | Importo  | Id SDI        | Stato        |
|-------------------------------|--------------------|-----------|------------|---------------|----------|---------------|--------------|
| E ACHAB S.p.A.                | <b>B</b>           |           |            |               |          | 594.860.304   |              |
| # PARCHEGGI ITALIA SPA        | Copia Ci           | HC .      | 30/03/2019 | 194004178/P   | 7,70     | 603.809.650 🔘 | Da importare |
| E ESPRINET S.P.A.             | Seleziona tutto ci | HA)       | 29/03/2019 | E219065249    | 209,49   | 601.161.171   | Da importare |
| 🗄 Autostrade per l'Italia S.p | A Esporta XLS      |           | 30/03/2019 | 5086007/D     | 29,70    | 604.072.687 🔘 | Da importare |
| BNP PARIBAS LEASE GRO         |                    |           | 12/03/2019 | BQB69883      | 143,91   | 593.899.470 🔘 | Da importare |
| E TELEPASS SPA                | Espona PDF         |           | 30/03/2019 | 55196298/T    | 2,52     | 602.877.116 🔘 | Da importare |
| ESPRINET S.P.A.               | i Stampa           |           | 27/03/2019 | E219062552    | 1.300,69 | 586.970.397 🔘 | Da importare |
| ESPRINET S.P.A.               | 🚎 Anteprima        |           | 27/03/2019 | E719023307    | 102,63   | 586.970.404 🔘 | Da importare |
| E IC INTRACOM ITALIA SPA      | 属 Importa fattura  |           | 25/03/2019 | 022241/2019/A | 114,07   | 581.182.049 🔘 | Da importare |
|                               |                    |           |            |               |          |               |              |

La funzione di importazione massiva delle fatture ancora da importare è attivabile attraverso il bottone "Importa" della tool bar della griglia.

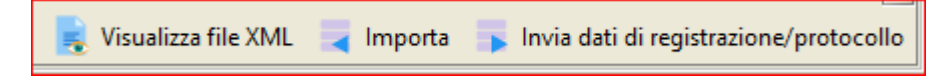

Per visualizzare il file XML utilizzare il relativo bottone della tool bar.

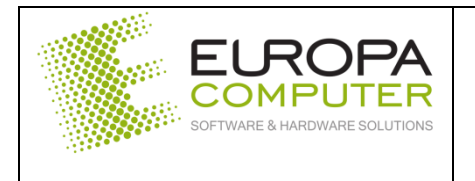

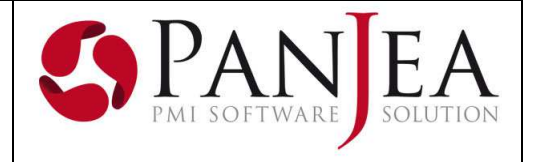

#### Visualizzazione – Modifica – Creazione documenti

La funzione di importazione di una fattura apre un nuovo editor che riporta i dati del documento suddivisi in sezioni. Si può accedere in ogni momento a questo editor dal menù di contabilità utilizzando la voce "Importa".

| 📓 Fatt. elettronica passiva 🗙 📄 Impor                                                                                                 | tazione doc. contabili ×                                                                                                    | 4 Þ                                                                                 |
|----------------------------------------------------------------------------------------------------|----------------------------------------------------------------------------------------------------|-------------------------------------------------------------------------------------|
| Documenti da importare                                                                                                    | Dati documento Contenuto del file                                                                                                    |                                                                                     |
| Sicarica                                                                                                    | Dati testata                                                                                                    | Righe iva                                                                           |
| Cod. tipo doc.                                                                                                    | 🔄 🛃 📲 Crea documento 🔞 Cancella                                                                                                    | Imponibile Codice IVA Imposta                                                       |
| <ul> <li>IT02663950984_s8jTh.xml.p7m</li> <li>Wum. doc:1903180-0</li> <li>1</li> <li>Data:29/03/2019</li> <li>ACHAB S.p.A.</li> </ul> | Anno competenza 2.019<br>Data registrazione 01/04/19<br>Data documento 29/03/2019<br>Tipo documento PATTURA ACQUISTO MERCE<br>Num. documento 1903180-0<br>Entità 817 ACHAB S.R.L.<br>Sede 11-Sede Principale Piazza Cinque Giornate, 4<br>Tot. documento 1260.06 | * ● 1.032,84 % 22-22% SM SV 227,22 ▲                                                |
|                                                                                                    | Pagamento 😭 RB02 📹 RI.BA. 30 GG F.M.                                                                                                    |                                                                                     |
|                                                                                                    | DATI VALIDI                                                                                                    | DATI VALIDI                                                                         |
|                                                                                                    |                                                                                                    | Rate<br>Num Scadenza Impo Rapporto b Banca azie<br>• • • 1 1 30/ 1.260, • * C/C O • |

All'interno di questo editor alcuni campi sono modificabili ed integrabili. Ovviamente più le tabelle viste sopra sono accurate, meno si dovrà intervenire ad integrare i dati.

Nella sezione "Documenti da importare" verranno visualizzati tutti i documenti per i quali si è deciso di procedere con l'importazione. La selezione del documento avviene spostandosi con la freccia o con il mouse sul documento voluto.

Nella sezione "Dati di testata" è possibile visualizzare il file della fattura con un foglio di stile semplificato e per chi lo volesse è possibile anche averne una stampa. La presenza di un eventuale allegato viene visualizzata ed è accessibile all'utente.

Nella sezione "Righe IVA" vengono riportati i vari imponibili e le relative imposte con il relativo codice IVA di PanJea. L'assenza del codice IVA viene segnalata come errore.

Nella sezione "Rate" vengono riportate le rate così come sono state create ed inserite dal fornitore nel file XML. Potrebbero risultare diverse da quanto calcolato dalle condizioni di pagamento esistenti in anagrafica del fornitore: è facoltà dell'utente modificare importo e scadenza direttamente in questa sezione. Per modifiche più rilevanti (tipologie diverse o numero rate diverse) si deve intervenire sull'area rate del documento una volta creato.

Il bottone "Crea documento" della testata provvede alla creazione dell'area contabile del documento che conterrà i dati recuperati dal file XML e utilizzerà la struttura contabile del tipo documento assegnato. L'eventuale allegato verrà salvato in LogicalDoc e visualizzabile nella finestra degli allegati del documento. Dall'area contabile del documento è sempre possibile visualizzare il file XML nel foglio di stile semplificato.